## How to access state criteria

Link to access Forward Health:

https://www.forwardhealth.wi.gov/WIPortal/Default.aspx

Once on this site will see the welcome screen. On left hand side is column labeled "Providers". In that column is link to Online Handbooks.

Click on this link to open options screen.

1<sup>st</sup> option should always be Provider

2<sup>nd</sup> option should always be Badger Care Plus and Medicaid if searching for that program

3<sup>rd</sup> option will vary depending on service; ie surgery would be physician, DME would be durable medical, etc

Option for advanced search to further narrow parameters.